### Add or Modify a Supplier in Addons

## ResLynx

#### 1 In the general Addons menu, click on "Manage Addons".

| ADD-ONS system                   | <b>n</b> Welc                                                                                 | ome <b>suzanne</b> |           |                                                                           |                     |              |     |  |  |  |  |
|----------------------------------|-----------------------------------------------------------------------------------------------|--------------------|-----------|---------------------------------------------------------------------------|---------------------|--------------|-----|--|--|--|--|
| MENU                             | Addons List                                                                                   |                    |           |                                                                           |                     |              |     |  |  |  |  |
| > <u>Home Page</u>               | Reservation email auto-send: O yes O no Update Generate Report for all Supplier Import/Export |                    |           |                                                                           |                     |              |     |  |  |  |  |
| > Batch Viewer                   | Booking to (FROM) :                                                                           |                    |           |                                                                           |                     |              |     |  |  |  |  |
| > Booking View                   |                                                                                               |                    |           |                                                                           |                     |              |     |  |  |  |  |
| > Currencies                     |                                                                                               |                    |           | Show Active V Suppliers                                                   |                     |              |     |  |  |  |  |
| > Destinations                   |                                                                                               |                    |           |                                                                           | Searc               | ch:          |     |  |  |  |  |
| > <u>Manage addons</u>           | Supplier                                                                                      |                    |           |                                                                           | ~ "                 |              |     |  |  |  |  |
| > Price Manager                  | Addon<br>TD                                                                                   | Destination        | Categorie | Addon Name Supplier Supplier Auto<br>ID Name Confirmatio                  | Offer<br>n External | Offer<br>B2C | Сор |  |  |  |  |
| > <u>Start-Stopsale</u>          | 5270                                                                                          | СНА                |           |                                                                           | Vac                 | No           | Co  |  |  |  |  |
| > Suppliers                      | 5279                                                                                          | СПА                | ACTIVITE  |                                                                           | Tes                 | NO           |     |  |  |  |  |
| > <u>User Manager</u>            | 6466                                                                                          | JED                | ACTIVITE  | VISA for UMRAJ Addons level                                               | Yes                 | Yes          | Co  |  |  |  |  |
| > <u>Voucher Edit</u>            | 6849                                                                                          | MEX                | ACTIVITE  | Luggage Pickup Mexico Yes                                                 | Yes                 | Yes          | Co  |  |  |  |  |
| > <u>Password Edit</u><br>Logout | 7222                                                                                          | ORY                | ACTIVITE  | Zoo Parc de Beauval Yes                                                   | Yes                 | Yes          | Co  |  |  |  |  |
|                                  | 6372                                                                                          | YGP                | ACTIVITE  | Parc de la Gaspésie Addons leve                                           | Yes                 | Yes          | Co  |  |  |  |  |
|                                  | 6894                                                                                          | YGP                | TRANSFERT | Parc national Addons level                                                | Yes                 | Yes          | Co  |  |  |  |  |
|                                  | 5464                                                                                          | YGV                | ACTIVITE  | Visite de la Station de Recherche des Îles Mingan Addons leve             | Yes                 | Yes          | Co  |  |  |  |  |
|                                  | 4415                                                                                          | YML                | ACTIVITE  | Azulee 439 Azulée Addons leve                                             | Yes                 | Yes          | Co  |  |  |  |  |
|                                  | 4421                                                                                          | YML                | ACTIVITE  | Musee de Charlevoix Yes                                                   | Yes                 | Yes          | Co  |  |  |  |  |
|                                  | 5082                                                                                          | YML                | ACTIVITE  | Train de Charlevoix ( allée simple Baie St-Paul - La Malbaie) Addons leve | Yes                 | Yes          | Co  |  |  |  |  |
|                                  | 4416                                                                                          | YQB                | ACTIVITE  | Aguarium de Quebec Addons level                                           | Yes                 | Yes          | Co  |  |  |  |  |
|                                  | 6373                                                                                          | YQB                | ACTIVITE  | Canot Addons level                                                        | Yes                 | Yes          | Co  |  |  |  |  |
|                                  | 6377                                                                                          | YQB                | ACTIVITE  | Journée de pêche Addons leve                                              | Yes                 | Yes          | Co  |  |  |  |  |
|                                  | 6892                                                                                          | YYY                | ACTIVITE  | Location de canne a peche Addons leve                                     | Yes                 | Yes          | Co  |  |  |  |  |

## 2 This takes you to the page containing all your Addons. Go to the bottom of the page, then click on "Addons".

| ADD-ONS system Welcome suzanne              |           |               |           |                                                               |     |        |              |     |     |    |
|---------------------------------------------|-----------|---------------|-----------|---------------------------------------------------------------|-----|--------|--------------|-----|-----|----|
| MENU                                        | 5279      | СНА           | ACTIVITE  | Flotting_cottage                                              |     |        | No           | Yes | No  | Co |
| > <u>Home Page</u><br>> <u>Batch Viewer</u> | 6466      | JED           | ACTIVITE  | VISA for UMRA]                                                |     |        | Addons level | Yes | Yes | Co |
| > <u>Booking List</u>                       | 6849      | MEX           | ACTIVITE  | Luggage Pickup Mexico                                         |     |        | Yes          | Yes | Yes | Co |
| > Booking View > Currencies                 | 7222      | ORY           | ACTIVITE  | Zoo Parc de Beauval                                           |     |        | Yes          | Yes | Yes | Co |
| > Destinations                              | 6372      | YGP           | ACTIVITE  | Parc de la Gaspésie                                           |     |        | Addons level | Yes | Yes | Co |
| > <u>Manage addons</u><br>> Price Manager   | 6894      | YGP           | TRANSFERT | Parc national                                                 |     |        | Addons level | Yes | Yes | Co |
| > <u>Rich Content</u>                       | 5464      | YGV           | ACTIVITE  | Visite de la Station de Recherche des Îles Mingan             |     |        | Addons level | Yes | Yes | Co |
| > <u>Start-Stopsale</u><br>> Suppliers      | 4415      | YML           | ACTIVITE  | Azulee                                                        | 439 | Azulée | Addons level | Yes | Yes | Co |
| > <u>User Manager</u>                       | 4421      | YML           | ACTIVITE  | Musee de Charlevoix                                           |     |        | Yes          | Yes | Yes | Co |
| > <u>Voucher Edit</u><br>> Password Edit    | 5082      | YML           | ACTIVITE  | Train de Charlevoix ( allée simple Baie St-Paul - La Malbaie) |     |        | Addons level | Yes | Yes | Co |
| Logout                                      | 4416      | YQB           | ACTIVITE  | Aquarium de Quebec                                            |     |        | Addons level | Yes | Yes | Co |
|                                             | 6373      | YQB           | ACTIVITE  | Canot                                                         |     |        | Addons level | Yes | Yes | Co |
|                                             | 6377      | YQB           | ACTIVITE  | Journée de pêche                                              |     |        | Addons level | Yes | Yes | Co |
|                                             | 6892      | YYY           | ACTIVITE  | Location de canne a peche                                     |     |        | Addons level | Yes | Yes | Co |
|                                             | 6890      | YYY           | ACTIVITE  | Location de Kayak                                             |     |        | Yes          | Yes | Yes | Co |
|                                             | 6889      | YYY           | ACTIVITE  | Location de vélo                                              |     |        | Yes          | Yes | Yes | Co |
|                                             | 6891      | YYY           | ACTIVITE  | Planche a pagaie (paddle board)                               |     |        | Addons level | Yes | Yes | Co |
|                                             | 6895      | YYY           | ACTIVITE  | Pourvoirie de la Gaspésie                                     |     |        | Addons level | Yes | Yes | Co |
|                                             |           |               |           | Add Addon Using Supplier ID : None                            |     |        |              |     |     |    |
|                                             | Showing 1 | to 18 of 18 e | ntries    |                                                               |     |        |              |     |     |    |
|                                             |           |               |           |                                                               |     |        |              |     |     |    |

Please complete all the information required. If you do not need to fill in all the boxes, the boxes marked with a red asterisk are compulsory.

| ADD-ONS system          | Welcome suzanne                                                                                          |                                                        |                     |           |  |
|-------------------------|----------------------------------------------------------------------------------------------------|--------------------------------------------------------|---------------------|-----------|--|
| MENU                    |                                                                                                    | Add A                                                  | ddon Inform         | ation     |  |
| > <u>Home Page</u>      |                                                                                                    |                                                        |                     |           |  |
| > Batch Viewer          |                                                                                                    |                                                        |                     |           |  |
| > Booking List          |                                                                                                    | (                                                      | Contact Information |           |  |
| > <u>Booking View</u>   | Name:                                                                                                    |                                                        |                     | *         |  |
| > <u>Currencies</u>     | Private Name :                                                                                           |                                                        |                     | *         |  |
| > Destinations          | Supplier ID :                                                                                            | None ~                                                 |                     |           |  |
| > Manage addons         |                                                                                                    | *                                                      |                     | *         |  |
| > Price Manager         | Latitude:                                                                                                | (S = NEG)                                              | Longitude:          | (W = NEG) |  |
| > <u>Rich Content</u>   | Phone:                                                                                                   | *                                                      | Fax:                |           |  |
| > <u>Start-Stopsale</u> | Sales Contact:                                                                                           | *                                                      | Sales Email :       |           |  |
| > <u>Suppliers</u>      | Sales phone                                                                                              |                                                        |                     |           |  |
| > <u>User Manager</u>   | number:                                                                                                  |                                                        | Password:           |           |  |
| > <u>Password Edit</u>  | Sales Mailing<br>Adress:                                                                                 |                                                        |                     |           |  |
| Logout                  | Reservation<br>Contact:                                                                                  |                                                        | Reservation Email:  | *         |  |
|                         | Reservation<br>Phone:                                                                                    |                                                        |                     |           |  |
|                         | Reservation<br>Language:                                                                                 | EN ~                                                   |                     |           |  |
|                         | Address:                                                                                                 |                                                        |                     | *         |  |
|                         | Destination:                                                                                             | × *                                                    |                     | ,<br>     |  |
|                         | Zone:                                                                                                    | ✓ *                                                    |                     |           |  |
|                         | Extra destinations<br>(from your city<br>completor). You<br>can add multiple<br>separated by a<br>comma: |                                                        |                     |           |  |
|                         | Disable:                                                                                                 |                                                        | Auto Confirmation   | *         |  |
|                         | Category                                                                                                 | No category selected<br>*You need to select a category | ry                  | ~         |  |
|                         |                                                                                                    |                                                        |                     |           |  |

4 Once you've entered your details, click on "Add" at the bottom of the page.

|                             |                    |      |                          | 13                         |
|-----------------------------|--------------------|------|--------------------------|----------------------------|
| Bank Information<br>:       |                    |      |                          |                            |
| Account #:                  |                    |      |                          |                            |
| Bank Address :              |                    |      |                          |                            |
| # ABA:                      |                    |      | # Swift:                 |                            |
| # IBAN:                     |                    |      |                          |                            |
| Beneficiary<br>Information: |                    |      |                          |                            |
| Billing Code #:             |                    | (Opt | tional, code linked to e | xternal accounting system) |
| Default Currency:           | Canadian Dollars ~ |      |                          |                            |
|                             |                    |      | Add                      |                            |
|                             |                    |      | Back                     |                            |

3

# 5 If your Addons have been successfully added, you'll be taken to this page. If not, problems to be solved (often missing fields) will appear in red on the creation page. To return to your Addons, click on "Back".

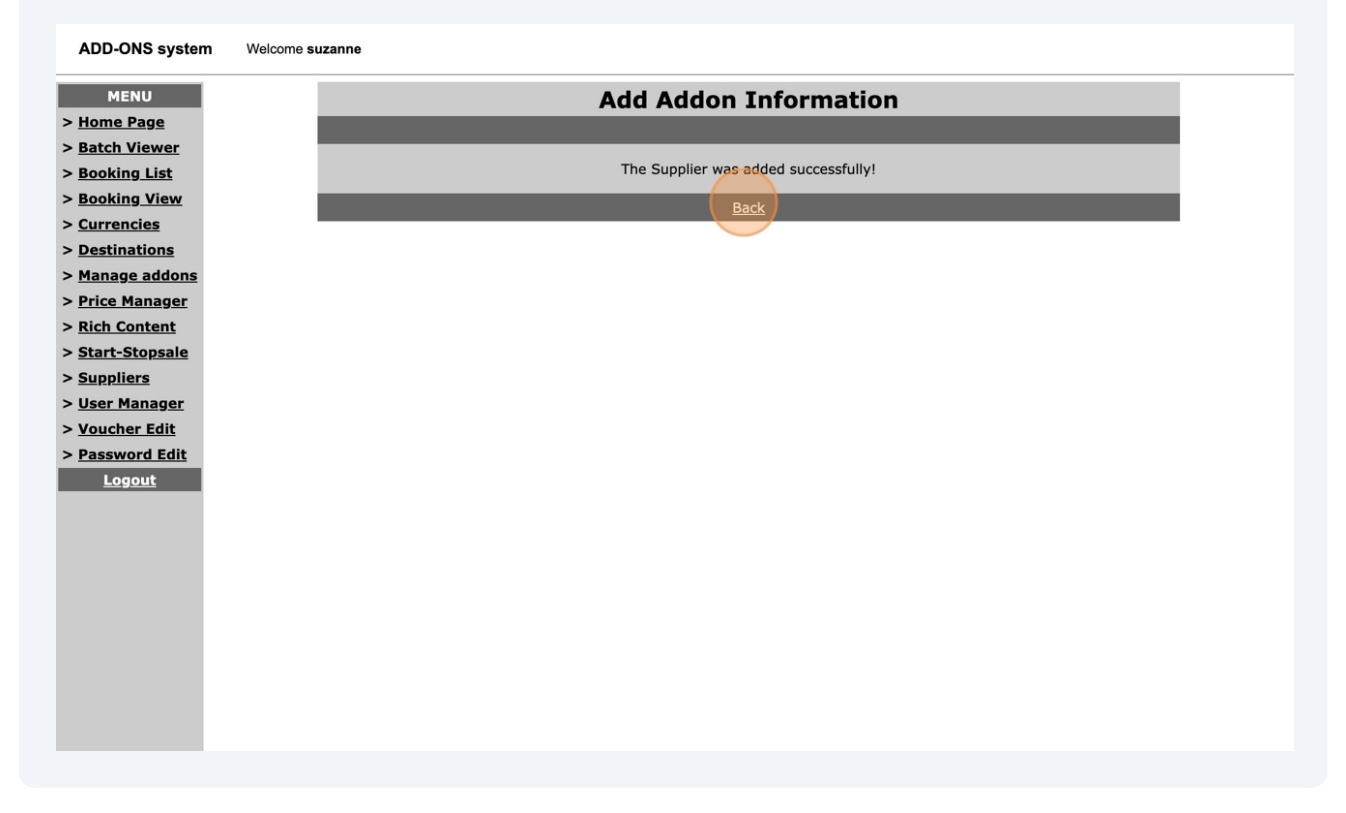

### To modify an Addon, simply click on its name in the list.

| ADD-ONS system | Welcome suzanne |
|----------------|-----------------|
|                |                 |

| MENU                  | Addons List                                                                       |             |           |                                                               |            |               |                |          |       |     |
|-----------------------|-----------------------------------------------------------------------------------|-------------|-----------|---------------------------------------------------------------|------------|---------------|----------------|----------|-------|-----|
| > <u>Home Page</u>    |                                                                                   |             | Rese      | rvation email auto-send: O ves O no Update Gener              | ate Report | for all Supp  | lier Import/Ex | port     |       |     |
| > Batch Viewer        |                                                                                   | <b>B b</b>  | (55010)   |                                                               |            |               |                |          |       | DT  |
| > Booking List        | Booking to (FROM) : - V - V Booking to (TO) : - V - V Generate BOOK TO EBB REPORT |             |           |                                                               |            |               |                |          |       |     |
| > BOOKING VIEW        |                                                                                   |             |           | Show Active V Suppli                                          | ers        |               |                |          |       |     |
| > Destinations        |                                                                                   |             |           |                                                               |            |               |                |          |       |     |
| > Manage addons       |                                                                                   |             |           |                                                               |            |               |                | Searc    | h:    | _   |
| > Price Manager       | Supplier                                                                          | Destination | Categorie | Addon Name                                                    | Supplier   | Supplier      | Auto           | Offer    | Offer | Con |
| > <u>Rich Content</u> | ID                                                                                | Destination | categorie |                                                               | ID         | Name          | Confirmation   | External | B2C   | cop |
| > Start-Stopsale      | 5279                                                                              | CHA         | ACTIVITE  | Flotting cottage                                              |            |               | No             | Yes      | No    | Co  |
| > <u>Suppliers</u>    | 6466                                                                              | 150         |           |                                                               |            |               | Addens loval   | Voc      | Voc   |     |
| > User Manager        | 0400                                                                              | JED         | ACTIVITE  | VISA TOF UMRAD                                                |            |               | Addons level   | res      | res   |     |
| > <u>Voucher Edit</u> | 6849                                                                              | MEX         | ACTIVITE  | Luggage Pickup Mexico                                         |            |               | Yes            | Yes      | Yes   | Co  |
| Logout                | 7222                                                                              | ORY         | ACTIVITE  | Zoo Parc de Beauval                                           |            |               | Yes            | Yes      | Yes   | Co  |
|                       | 7232                                                                              | PAR         | ACTIVITE  | Diner PAR                                                     |            |               | No             | No       | No    | Со  |
|                       | 6372                                                                              | YGP         | ACTIVITE  | Parc de la Gaspésie                                           |            |               | Addons level   | Yes      | Yes   | Co  |
|                       | 6894                                                                              | YGP         | TRANSFERT | Parc national                                                 |            |               | Addons level   | Yes      | Yes   | Со  |
|                       | 5464                                                                              | YGV         | ACTIVITE  | Visite de la Station de Recherche des Îles Mingan             |            |               | Addons level   | Yes      | Yes   | Со  |
|                       | 4415                                                                              | YML         | ACTIVITE  | Azulee                                                        | 439        | <u>Azulée</u> | Addons level   | Yes      | Yes   | Со  |
|                       | 4421                                                                              | YML         | ACTIVITE  | Musee de Charlevoix                                           |            |               | Yes            | Yes      | Yes   | Со  |
|                       | 5082                                                                              | YML         | ACTIVITE  | Train de Charlevoix ( allée simple Baie St-Paul - La Malbaie) |            |               | Addons level   | Yes      | Yes   | Со  |
|                       | 4416                                                                              | YQB         | ACTIVITE  | Aquarium de Quebec                                            |            |               | Addons level   | Yes      | Yes   | Co  |
|                       | 6373                                                                              | YQB         | ACTIVITE  | Canot                                                         |            |               | Addons level   | Yes      | Yes   | Со  |
|                       | 6377                                                                              | YQB         | ACTIVITE  | Journée de pêche                                              |            |               | Addons level   | Yes      | Yes   | Co  |

### **7** Then click on "Update".

|                   |                                           | Payment Information      | า           |             |        |
|-------------------|-------------------------------------------|--------------------------|-------------|-------------|--------|
| oking List        | Payment Contact:                          | Payment                  | t Phone:    |             |        |
| oking View        | Payment Email :                           |                          | · · · · ·   |             |        |
| rrencies          | General Information :                     |                          |             |             |        |
| stinations        | Payment Method :                          |                          |             |             |        |
| nage addons       | Deposit Due:                              |                          |             |             |        |
| <u>ce Manager</u> | Deposit Information :                     |                          |             |             |        |
| h Content         | Final Payment Due:                        |                          |             |             |        |
| art-Stopsale      | Cancellation policies :                   |                          |             |             |        |
| ppliers           | Client payment option :                   | 25%/45                   |             |             |        |
| er Manager        |                                           | Wire Transfer            |             |             |        |
| ucher Edit        | General Wire transfer Information         | :                        |             |             |        |
|                   | Bank Information :                        |                          |             |             |        |
| sword Edit        | Account #:                                |                          |             |             |        |
| Logout            | Bank Address :                            |                          |             |             |        |
|                   | # ABA:                                    | # Swift:                 |             |             |        |
|                   | # IBAN :                                  |                          |             |             |        |
|                   | Beneficiary Information :                 |                          |             |             |        |
|                   | Billing Code :                            |                          |             |             |        |
|                   |                                           | Update                   |             |             |        |
|                   |                                           |                          |             |             |        |
|                   |                                           | Add-Ons List             | t           |             |        |
|                   |                                           | Show Active X Room       |             |             |        |
|                   |                                           |                          | Example     | Enonich     | _      |
|                   | Addon ID Code                             | English Description      | Description | Description | Action |
|                   | There is currently no add-ons<br>database | for this supplier in the |             |             |        |
|                   |                                           | Add                      |             |             |        |
|                   |                                           |                          |             |             | _      |
|                   |                                           | Fee List                 |             |             |        |
|                   |                                           | Таха                     | blo Taxablo | Taxabla     |        |

8 You will then return to the Addon creation page. Once you've completed your modifications, simply click on "Update". That's it, your Addon is modified!

| - Daten Honor           | policies:                   |                    |                           |                            |           |
|-------------------------|-----------------------------|--------------------|---------------------------|----------------------------|-----------|
| > <u>Booking List</u>   |                             |                    |                           |                            |           |
| > <u>Booking View</u>   | Client payment              | 269/ /46           | ٦                         |                            |           |
| > <u>Currencies</u>     | option:                     | 23%/43             | ]                         |                            |           |
| > Destinations          |                             |                    | Wire Transfer             |                            |           |
| > Manage addons         |                             |                    |                           |                            |           |
| > Price Manager         | General Wire                |                    |                           |                            |           |
| > <u>Rich Content</u>   | Information:                |                    |                           |                            |           |
| > <u>Start-Stopsale</u> |                             |                    |                           |                            | 10        |
| > <u>Suppliers</u>      |                             |                    |                           |                            |           |
| > <u>User Manager</u>   | Bank Information            |                    |                           |                            |           |
| > <u>Voucher Edit</u>   | :                           |                    |                           |                            |           |
| > Password Edit         |                             |                    |                           |                            | 10        |
| Logout                  | Account #:                  |                    | ]                         |                            |           |
|                         | Bank Address :              |                    |                           |                            |           |
|                         | # ABA:                      |                    | # Swift:                  |                            |           |
|                         | # IBAN:                     |                    |                           |                            |           |
|                         | Beneficiary<br>Information: |                    | 5                         |                            | <i>li</i> |
|                         | Billing Code #:             |                    | (Optional, code linked to | external accounting system | )         |
|                         | Default Currency:           | Canadian Dollars ~ |                           |                            |           |
|                         |                             |                    | Update                    |                            |           |
|                         |                             |                    | Back                      |                            |           |
|                         |                             |                    |                           |                            |           |